#### คู่มือระบบกากของเสียของกรอ.

1. เรียกใช้ Internet Explorer หรือ Netscape

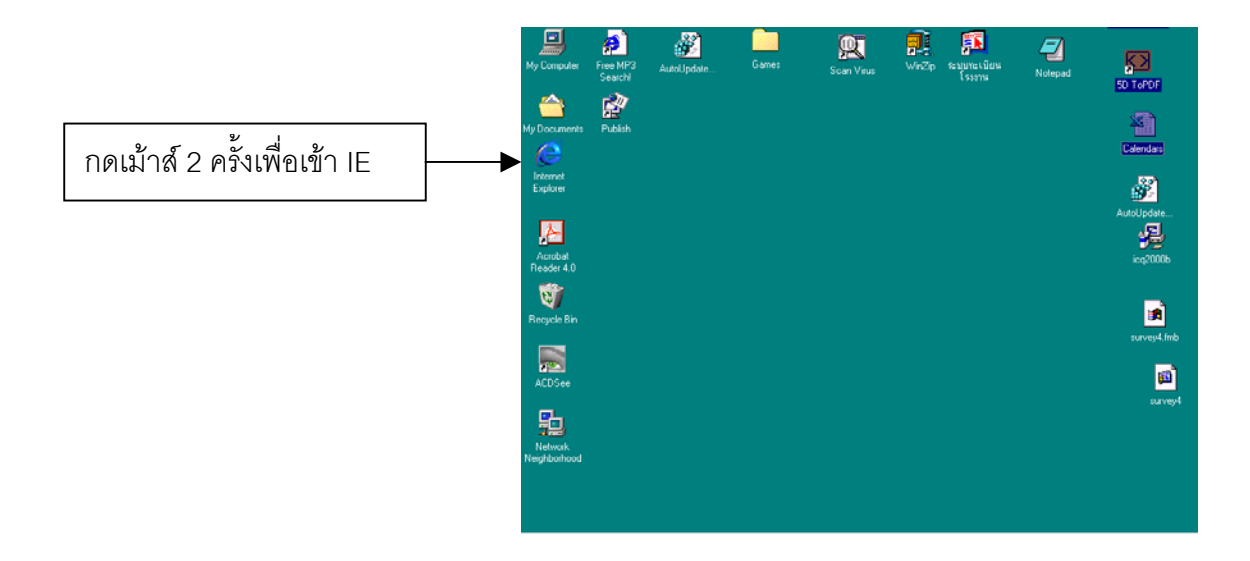

2. เมื่อเข้าสู่หน้าจอของ IE ในช่อง Address ให้พิมพ์ <u>www.diw.go.th/</u>inw2 แล้วกด Enter ก็จะเข้าสู่ หน้าจอดัง<sub>ร</sub>ิป

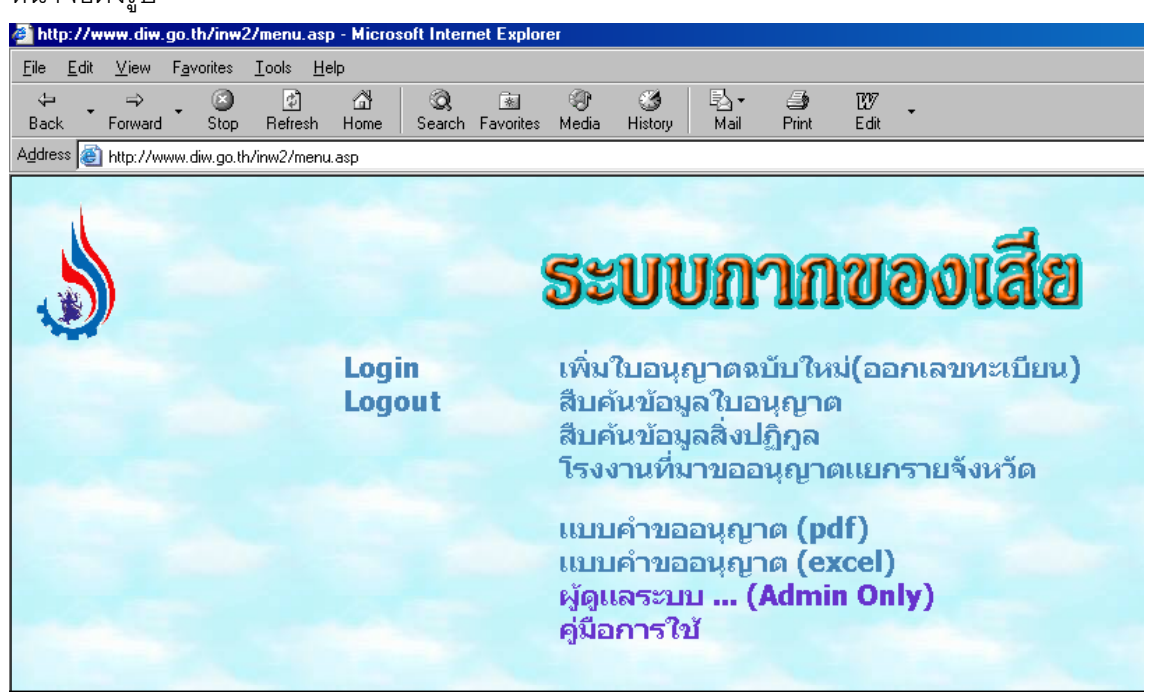

นำเม้าส์คลิ๊กที่ Login เพื่อเข้าสู่หน้าต่างดังรูปข้างล่าง

|                                                                                           | พิมพ์ชื่อผู้ใช้ และอีกช่อง |
|-------------------------------------------------------------------------------------------|----------------------------|
|                                                                                           | พิมพ์รหัสผ่านโดยการ        |
| ชื่อผู้ใช้ : 1111<br>รหัสผ่าน : 🔤                                                         | เอาเม้าส์ไปคลิ๊กในช่อง     |
| เข้าใช้โปรแกรม                                                                            | ดังกล่าวจากนั้นกดปุ่ม      |
| กรณีการเปลี่ยนรหัสผ่านใหม่<br>รหัสผ่านใหม่ :                                              | เข้าใช้โปรแกรม             |
|                                                                                           |                            |
| <u>หมายเหตุ</u> เข Login Password เดยวกนกบระบบขอมูลสารเดม ผลงาน ฯลฯ<br>สอบกมโทร 4129,4177 |                            |

ในกรณีต้องการเปลี่ยนรหัสผ่านใหม่ ให้กรอกชื่อผู้ใช้และรหัสผ่านเดิมเรียบร้อยแล้วให้เอา เม้าส์มาคลิ๊กในช่องรหัสผ่านใหม่จากนั้นก็พิมพ์รหัสผ่านใหม่ที่ต้องการ และพิมพ์อีกครั้งในช่องถัดมา โดยทั้งสองช่องต้องเหมือนกัน แล้วกดปุ่ม <u>เข้าใร้โปรแกรม</u> จะกลับสู่หน้าต่างแรกอีกครั้งหนึ่ง

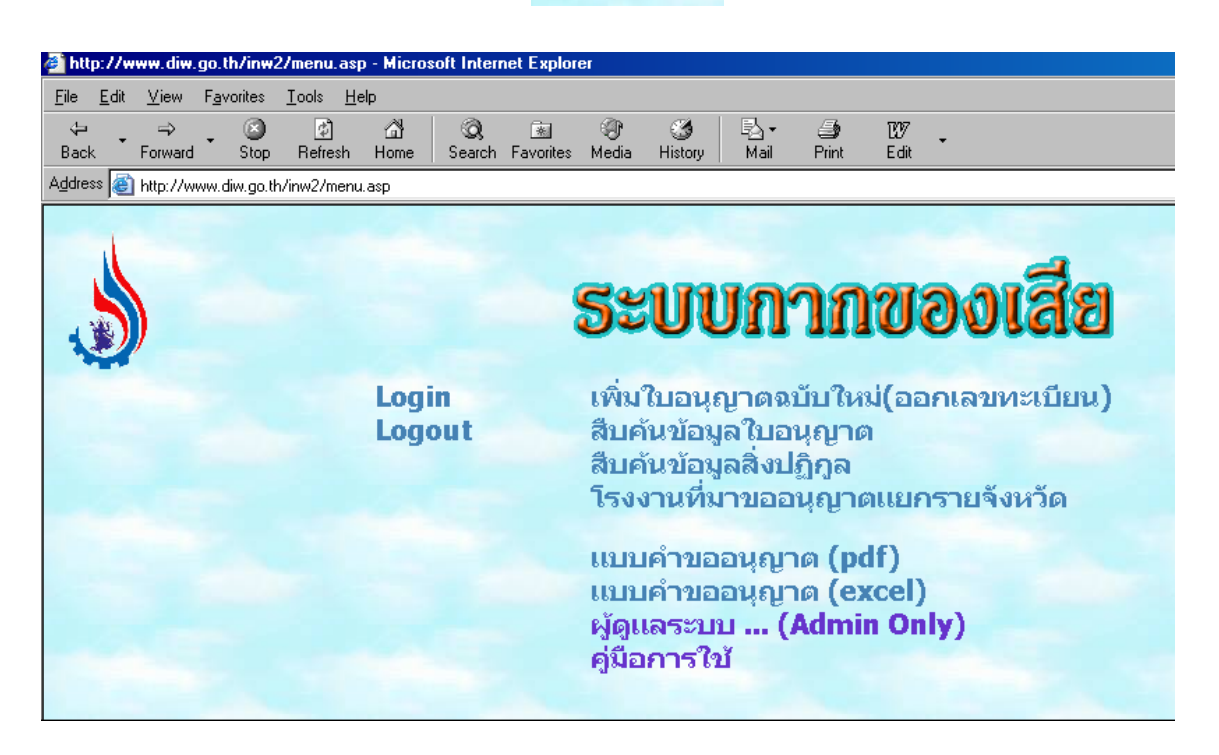

#### การทำงานจะแบ่งออกเป็น

- 1. เพิ่ม/แก้ไขใบอนุญาต
- 2. สืบค้นข้อมูลใบอนุญาต
- สืบค้นข้อมูลสิ่งปฏิกูล
- 4. โรงงานที่มาขออนุญาตแยกรายจังหวัด

# 1. เพิ่ม/แก้ไขใบอนุญาต

วิธีใช้คือเอาเม้าส์คลิ๊กแล้วจะได้หน้าจอดังรูป

| ที่ไม่ใช้แ                | .ล้วอเ                                                                           | อกนอก                                             | โรงงา                                                       | າແລາ                                                             | บับใหม                                                           |
|---------------------------|----------------------------------------------------------------------------------|---------------------------------------------------|-------------------------------------------------------------|------------------------------------------------------------------|------------------------------------------------------------------|
|                           |                                                                                  |                                                   |                                                             |                                                                  |                                                                  |
|                           |                                                                                  |                                                   |                                                             |                                                                  |                                                                  |
|                           | <b>a</b> .                                                                       | .1 (ไม่อันคราย) 🛓                                 | -                                                           |                                                                  |                                                                  |
| ายการกาก                  |                                                                                  |                                                   |                                                             |                                                                  |                                                                  |
| 1้ยน <b>โร</b> งงาน       |                                                                                  |                                                   |                                                             |                                                                  |                                                                  |
| -42(1)-1/.                | 35สป ,                                                                           | и.95(1)-2                                         | 2/38รย                                                      |                                                                  |                                                                  |
| ตอ.7 <mark>2-3</mark> /44 | 4                                                                                |                                                   |                                                             |                                                                  |                                                                  |
| บันทึกข้อ                 | มูล —>                                                                           | menu                                              |                                                             |                                                                  |                                                                  |
| สืบค้                     | นข้อมูลโร                                                                        | เงงาน                                             |                                                             |                                                                  |                                                                  |
| เพิ่มข้อมูลโรง            | เงานใหม่ที่                                                                      | ก้ไม่มีในระบบ                                     |                                                             |                                                                  |                                                                  |
| เก๋<br>3                  | เบียนโรงงาน<br>3-42(1)-1/3<br>ตอ.72-3/44<br><u>มันทึกข้อ</u><br><u>สืบค้</u><br> | เบียนโรงงาน<br>3-42(1)-1/35สป_,<br>ตอ.72-3/44<br> | เบียนโรงงาน<br>3-42(1)-1/35สป_, น.95(1)-<br>.ตอ.72-3/44<br> | เบียนโรงงาน<br>3-42(1)-1/35สป_, น.95(1)-2/38รย<br>ตอ.72-3/44<br> | เบียนโรงงาน<br>3-42(1)-1/35สป_, น.95(1)-2/38รย<br>ตอ.72-3/44<br> |

| เลือกชนิดคำขอ | ชนิด | ฉ.1 (ไม่อันตราย) 💌 |
|---------------|------|--------------------|
|               |      | ฉ.1 (ไม่อันทราย)   |
|               |      | ฉ.6 (อันทราย)      |

| ทะเบียนใบอนุญาตนำสิงปฏิ<br>วัสดุที่ไม่ใช้แล้วออกนอกโรงงาร<br>ขนิด ฉ.1 (ไม่อันตราย) ♥<br>จำนวนรายการกาก 5<br>เลขทะเบียนโรงงาน ศ3-10(3)-2/38อย<br>เช่น จ3-42(1)-1/35สป , น.95(1)-2/38รย<br>หรือ น.ตอ.72-3/44<br> | <b>กูลหรือ</b><br><b>นฉบับใหม่</b><br>1. เลือกซนิดคำขอ<br>2. ใส่จำนวนรายการกาก<br>3. พิมพ์เลขทะเบียน<br>เมื่อเสร็จแล้วกดปุ่ม<br>ันทึกข้อมูล → |
|----------------------------------------------------------------------------------------------------|----------------------------------------------------------------------------------------------------|
| <u>สืบค้นข้อมูลโรงงาน</u><br>เพิ่มข้อมูลโรงงานใหม่ที่ไม่มีในระบบ                                                                                                    |                                                                                                    |

เมื่อกดปุ่มบันทึกข้อมูลจะเข้าสู่หน้าทแบบคำขออนุญาตนำสิ่งปฏิกูลหรือวัสดุที่ไม่ใช้แล้วออกนอก โรงงาน

| พิมพ์เลขที่รับ                     | 5                                                                                                    | แบบคำ<br>นำสิ่งปฏิกูลหรือวัสดุที่ไม                                                                             | อนุญาต<br>ง่ใช้แล้วออกนอกโรงงาน       |
|------------------------------------|----------------------------------------------------------------------------------------------------|----------------------------------------------------------------------------------------------------|---------------------------------------|
| ดังตัวอย่าง                        | 🔸 เลขที่รับ :                                                                                                    | เลขที่ใบอนุญาต :                                                                                                | auto ชนิด จ.1                         |
| 30155/2547/ฉ1<br>ลงในช่องเลขที่รับ | เลขทะเบียนโรงงาน : ศ3-<br>ตั้งอยู่เลขที่ : 53 ม.9 ซ.สวนอุตสาหกระ<br>ขออนุญาตนำออกนอกบริเวณโรงงาน<br>ตั้งแต่วันที่ : 16/3/2547 | 10(3)-2/38อย ชื่อไรงงาน : 1<br>เมโรงนะ ต.ธนู อ.อุทัย จ.พระนครศรีอยุธยา 13210<br>ถึงวันที่ : <sup>[15/3/25</sup> | มริษัท นาคาโน (ไทยแลนด์) จำกัด<br>i48 |
|                                    | ลำดับที่ หมวด ข้อ ชื่อสิ่ง                                                                                                    | ปฏิกูลหรือวัสดุที่ไม่ใช้แล้ว (ดัน/ปี) วิธีกาจัด ?                                                               | ผู้รับดำเนินการ                       |
| พิมพ์รายละเอียด                    |                                                                                                    |                                                                                                    |                                       |
| ของกากลงในช่อง                     |                                                                                                    |                                                                                                    |                                       |
| ว่างให้ครบถ้วน<br>                 | 5                                                                                                    | ** กรุณาตรวจสอบความถูกต้องของข้อมูลทั้งหม                                                                       |                                       |
|                                    |                                                                                                    | เก็บข้อมูล << เมนู >                                                                                            | >                                     |

ในช่องผู้ดำเนินการให้นำเม้าส์คลิ๊กที่ลูกศรเพื่อเลือกผู้ดำเนินการดังตัวอย่างข้างล่าง

| ผู้รับดำเนินการ                                        |   |
|--------------------------------------------------------|---|
| อื่นๆ (ระบุ)                                           | • |
| สวารินทร์ [3-105-1/46 สป]                              |   |
| รั-ยูส [3-105-1/46 ลพ]                                 |   |
| เอกสมพร [3-105-1/46 ปท]                                |   |
| ไทย รีเคลมเมชั่น (ไทยแลนด์) [3-105-1/46 อย]            |   |
| ทรีวิว [น.69-3/2545]                                   |   |
| ระยอง เวสท์ แมนเนจเม้นท์ แอนด์รีไซเดิล [3-106-2/45 รย] |   |
| เอเชี่ยน เคมีคัล [น.42(1)-6/2538]                      |   |
| ซีซิโยชิ สมบูรณ์ โคเตท แซนด์ [น.56-1/2542]             |   |
| นิ้วเจริญ รีไซเคิล เพนท์ [3-106-3/46 รบ]               |   |
| นิ้วเจริญ รีไซเดิล เพนท์ [3-106-4/46 รบ]               |   |
| อื่นๆ (ระบุ)                                           | - |

หากไม่มีให้เลือก อื่นๆ (ระบุ) เครื่องจะขึ้นหน้าต่างดังรูป

| Microsoft | Internet Explorer 🛛 🕅                 |
|-----------|---------------------------------------|
| ⚠         | เฉพาะโรงงานที่ไม่อยู่ใน List เท่านั้น |
|           | OK                                    |

ให้กดปุ่ม OK ช่องผู้ดำเนินการจะได้ดังรูป

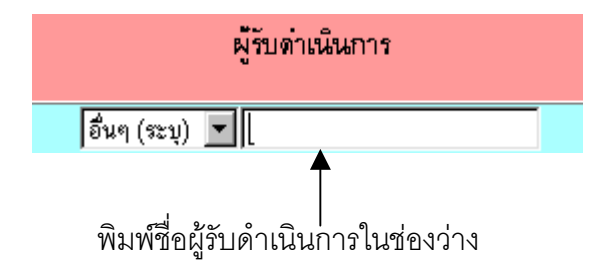

|                       | แบบคำอนุญาต<br>นำสิ่งปฏิกูลหรือวัสดุที่ไม่ใช้แล้วออกนอกโรงงาน                       |                                                       |                                                                                                    |                                                   |                                        |                                                                                                    |
|-----------------------|-------------------------------------------------------------------------------------|-------------------------------------------------------|----------------------------------------------------------------------------------------------------|---------------------------------------------------|----------------------------------------|----------------------------------------------------------------------------------------------------|
| เลขที่รับ             | เลขที่รับ : <mark>30155/2547/ฉ1 เลขที่ใบอนุญ</mark> าต : <mark>auto ชนิด ฉ.1</mark> |                                                       |                                                                                                    |                                                   |                                        |                                                                                                    |
| เลขทะเป               | เลขทะเบียนโรงงาน : ศ3-10(3)-2/38อย ชื่อโรงงาน : บริษัท นาคาโน (ไทยแลนด์) จำกัด      |                                                       |                                                                                                    |                                                   |                                        |                                                                                                    |
| ตั้งอยู่เลา           | ตั้งอยู่เลขที่ : 53 ม.9 ซ.สวนอุตสาทกรรมโรงนะ ต.ธนู อ.อุทัย จ.พระนครศรีอยุธยา 13210  |                                                       |                                                                                                    |                                                   |                                        |                                                                                                    |
| ขออนุญา               | ขออนุญาตนำออกนอกบริเวณโรงงาน                                                        |                                                       |                                                                                                    |                                                   |                                        |                                                                                                    |
| ตั้งแต่วัน            | ที่: 16                                                                             | /3/2547                                               |                                                                                                    | ถึงวั                                             | <b>ันที่ :  </b> 15/3/254              | 18                                                                                                    |
|                       |                                                                                     | ข้อ                                                   | ซื่อสี่งปลีกละเร็กวัสดที่ไปใช้แล้ว                                                                                                    | ปรีมาณ                                            | วิธีกำจัด ?                            | มี้รับต่าเนินการ                                                                                                    |
| สาทบท                 | าหลุ่ม 3 พ                                                                          | 20                                                    | ายการใบการกรุ่มจุการกรุ่ม เพราะกรุ่มร                                                                                                    | (ดัน/ปี)                                          | _                                      | A LTA IRANULLI                                                                                                    |
| אינשטא<br>1           | หลวท                                                                                | 1.1                                                   | เกษวันเส้นแห้ง                                                                                                    | (ดัน/ปี)<br>200                                   | 09                                     | อื่นๆ (ระบุ) 💌 นายปรีชา สมบูรณ์นจริญชัย                                                                                                    |
| 1<br>2                | หมวด<br>1<br>1                                                                      | 1.1<br>1.1                                            | มยางบฏิกูกๆ เยลาทุก พระยะกร<br>เศษวันสันแห้ง<br>เศษวันสันเมียก                                                                           | (ดัน/ปี)<br>200<br>100                            | 09                                     | อื่นๆ (ระบุ) ▼ นายปรีชา สมบูชณ์นจริญชัย<br>อื่นๆ (ระบุ) ▼ นายวีเชียร มั่นคงกิจการุณ                                                                                                    |
| 1<br>2<br>3           | 1<br>1<br>1                                                                         | 1.1<br>1.1<br>1.3                                     | มปัตญันสันแห้ง<br>เสษวันสันเมือก<br>กล่องกระดาษ                                                                                          | (ดัน/ปี)<br>200<br>100<br>20                      | 09<br>09<br>03                         | อื่นๆ (ระบุ) ▼ นายวิเรียร มั่นคงกิจการุณ<br>อื่นๆ (ระบุ) ▼ นายวิเรียร มั่นคงกิจการุณ<br>อื่นๆ (ระบุ) ▼ นายวิเรียร มั่นคงกิจการุณ                                                                                                    |
| 1<br>2<br>3<br>4      | 1<br>1<br>1<br>1                                                                    | 1.1       1.1       1.3       1.1                     | เตษวันสันเห็ง<br>เตษวันสันเมือก<br>กล่องกระดาษ<br>เตษเป็งมันสรั่ง                                                                        | (ดัน/ปี)<br>200<br>100<br>20<br>20<br>8           | 09<br>09<br>03<br>01                   | อื่นๆ (ระบุ) ▼ นายบริษา สมบูรณ์จริญชัย<br>อื่นๆ (ระบุ) ▼ นายวิเชียร มั่นคงกิจการุณ<br>อินๆ (ระบุ) ▼ นายวิเชียร มั่นคงกิจการุณ<br>เบตเตอร์ เวิลต์ กรีน [จ.3-101-2/40 สบ]                                                                        |
| 1<br>2<br>3<br>4<br>5 | 1<br>1<br>1<br>1<br>1<br>1<br>1                                                     | 1.1       1.1       1.3       1.1       1.1           | มปัตรบฏิกูการ เป็นหรุ่า พระบนสาร<br>เสษรุ้นเส้นเมือก<br>กล่องกระดาษ<br>เสษแป้งขันฝรั่ง<br>เสษแป้งขัาวโพด                                 | (ดัน/ปี)<br>200<br>100<br>20<br>20<br>8<br>8<br>5 | 09<br>09<br>03<br>01<br>01             | รับษา แหลมาก<br>อื่นๆ (ระบุ) ▼ นายปรีชา สมบูรณ์แจริญชัย<br>อื่นๆ (ระบุ) ▼ นายวิเชียร มันคงกิจการุณ<br>อี่ยๆ (ระบุ) ▼ นายวิเชียร มันคงกิจการุณ<br>เบตเตอร์ เวิลด์ กรีน [จ.3-101-2/40 สบ]<br>เบตเตอร์ เวิลด์ กรีน [จ.3-101-2/40 สบ]              |
| 1<br>2<br>3<br>4<br>5 | 1<br>1<br>1<br>1<br>1<br>1                                                          | 1.1       1.1       1.3       1.1       1.3       1.1 | มปกระบุญาการการกรุการกระบรถาง<br>(ศษวันสันแห้ง<br>(ศษวันสันเมียก<br>กล่องกระคาษ<br>(ศษแป้งมันสรึ่ง<br>(ศษแป้งข้าวโพค<br>** กรุณาตรวจสอบค | (ตัน/ปี) 200 100 20 8 5 5 5 5                     | 09<br>09<br>03<br>01<br>01<br>01<br>01 | อื่นๆ (ระบุ) ▼ นายปรีชา สมบูรณ์ผจริญชัย<br>อื่นๆ (ระบุ) ▼ นายวิเชียร มั่นคงกิจการุณ<br>อื่นๆ (ระบุ) ▼ นายวิเชียร มั่นคงกิจการุณ<br>เบทเทอร์ เวิลด์ กรีน [จ3-101-2/40 สบ]<br>เบทเทอร์ เวิลด์ กรีน [จ3-101-2/40 สบ]<br>ก่อนดำเนินการขึ้นต่อไป ** |

กรอบกข้อความในช่องว่างให้ครบถ้วนจากนั้นกดปุ่ม **เก็บข้อมูล** จะปรากฏหน้าต่างดังรูปข้าง ล่างนี้ เพื่อให้ผู้ใช้ตรวจสอบข้อมูลทั้งหมดว่าถูกต้องหรือไม่เพราะเมื่อกดปุ่ม OK แล้วจะไม่สามารถ กลับมาแก้ไขข้อมูลดังกล่าวได้อีกแล้ว (ถ้าต้องการตรวจสอบข้อมูลใหม่ให้กดปุ่ม Cancel )

| Microsof | t Internet Explorer                        |                                 | ×                    |
|----------|--------------------------------------------|---------------------------------|----------------------|
| ?        | ได้ตรวจสอบข้อมูลทั้ง<br>(ท่านไม่สามารถย้อน | หมดแล้วว่าถูก<br>กลับมาทำขั้นตะ | ต้อง<br>อนนี้ได้อีก) |
|          | OK                                         | Cancel                          |                      |
|          | <u>ร้องแล้วให้อองใน</u>                    | เอ็มข้อมจ                       |                      |

เมื่อตรวจดูข้อมูลว่ากรอกถูกต้องแล้วให้กดปุ่ม **เ**ก็บข้อมูล จะปรากฏเลขที่ใบอนุญาตดังรูปข้าง ล่าว ให้ผู้ใช้จดเลขที่ใบอนุญาตในช่องเลขที่ใบอนุญาต

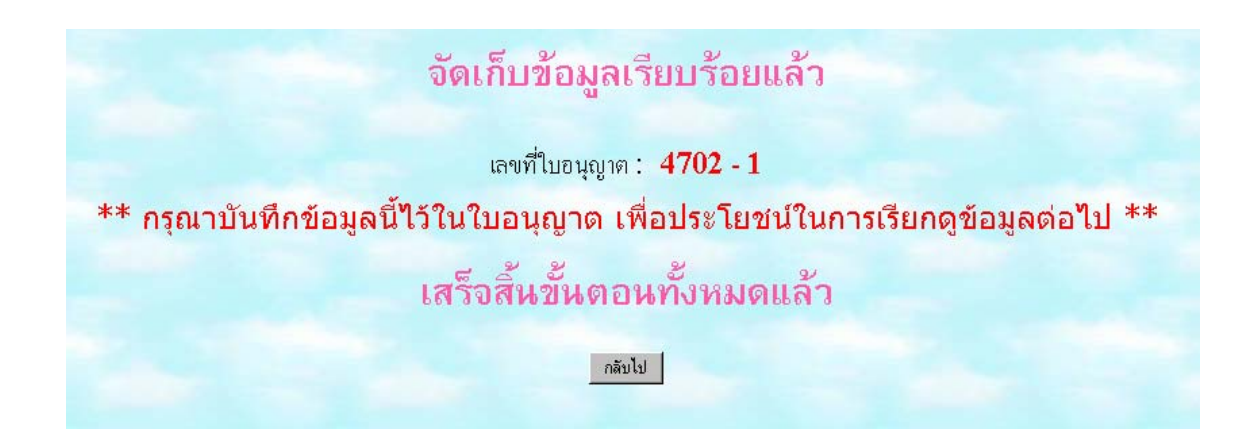

#### 2. สืบค้นข้อมูลใบอนุญาต

การสืบค้นข้อมูลใบอนุญาตสามารถใส่ข้อมูลเพียงช่องใดช่องหนึ่งแล้วทำการสืบค้น หรือใส่ ข้อมูลหลายช่องแล้วทำการสืบค้นก็ได้ ดังตัวอย่างเช่น สืบค้นเลขที่ใบอนุญาต 4701-4 ให้ใส่ในช่อง เลขที่ใบอนุญาตแล้วกดปุ่ม

| สืบค้                                | นข้อมูลตามใบอนุญาตการนำสิ่งปฏิกูล |  |
|--------------------------------------|-----------------------------------|--|
| ห่                                   | รือวัสดุที่ไม่ใช้แล้วออกนอกโรงงาน |  |
|                                      |                                   |  |
| เลขที่ใบอนุญาต                       | 4701 - 4                          |  |
| เลขที่รับ                            | วันที่บันทึก: ถึง                 |  |
| ชื่อโ <del>ว</del> งงาน              |                                   |  |
| เลขทะเบียนโรงงาน                     |                                   |  |
| ประเภทโรงงานหลัก                     |                                   |  |
| จังหวัด                              |                                   |  |
| อำเภอ/เขต                            |                                   |  |
| ຕຳນລ/ແขวง                            |                                   |  |
| ชื่อสิ่งปฏิกูลห <del>ว</del> ือวัสดุ |                                   |  |
| หมวด                                 | ข้อ                               |  |
| วิธีกำจัด                            |                                   |  |
| ผู้รับดำเนินการ                      |                                   |  |
| วันที่อนุญาตนำออก                    |                                   |  |
| ผู้บันทึกข้อมูล                      |                                   |  |
| เรียงลำดับตาม :                      | ประเภทโรงงาน 💌 และ ชื่อโรงงาน 💌   |  |
| การแสดงผล :                          | 50 รายการต่อหน้า                  |  |
|                                      | แสตงข้อมูลตามเงื่อนไข menu        |  |

จะได้หน้าต่างดังรูปข้างล่างนี้

|        |        | มีทั้งสิ้น 1 รายกา             | ร แสดงหน้าที่ 1 จ | ากทั้งสิ้น 1 หน่ | ก ดังต่อไปนี้ | 1                       |
|--------|--------|--------------------------------|-------------------|------------------|---------------|-------------------------|
| ล่าดับ | เลขที่ | ซื่อโรงงาน                     | ทะเบียน           | จังหวัด          | วันที่บันทึก  | วันที่อนุญาต            |
| 1      | 4701-4 | บริษัท นาจาโน (ไทยแลนด์) จำกัด | ศ3-10(3)-2/38อย   | พระนครศรีอยุธยา  | 16 มี.ค. 47   | 16 มี.ค. 47-15 มี.ค. 48 |

### สืบค้นข้อมูลสิ่งปฏิกูล

การสืบค้นข้อมูลสิ่งปฏิกูล สามารถใส่ชื่อสิ่งปฏิกูลหรือวัสดุเพียงช่องใดช่องหนึ่งแล้วทำการ สืบค้น หรือใส่ข้อมูลหลายช่องแล้วทำการสืบค้นก็ได้ ดังตัวอย่างเช่น สืบค้นชื่อสิ่งปฏิกูลหรือวัสดุที่ไม่ ใช้แล้ว เป็น เศษแป้งข้าวโพด ให้ใส่ในช่องชื่อสิ่งปฏิกูลฯ แล้วกดปุ่ม

| สืบค้น                      | ข้อมลตามสิ่งปภิกลหรือวัสดที่ไม่ใช้แล่ |
|-----------------------------|---------------------------------------|
|                             | ય આય ૧                                |
|                             |                                       |
| ชื่อสิ่งปฏิกูลหรือวัสด      | เศษแป้งข้าวโพด                        |
| ุ<br>พมวด                   | ้ข้อ                                  |
| เลขที่ใบอนุญาต              |                                       |
| เลขที่ <del>ว</del> ับ      | วันที่บันทึก: ถึง                     |
| ชื่อโรงงาน                  |                                       |
| เลขทะเบียนโรงงาน            |                                       |
| ประเภทโรงงานหลัก            |                                       |
| จังหวัด                     |                                       |
| อำเภอ/เขต                   |                                       |
| ตำบล/แขวง                   |                                       |
| วิธีกำจัด                   |                                       |
| ผู้รับดำเนินกา <del>ร</del> |                                       |
| วันที่อนุญาตนาออก           |                                       |
| เรียงล่าดับตาม :            | ประเภทโรงงาน 💌                        |
| การแสดงผล :                 | 50 รายการต่อหน้า                      |
|                             | แสดงข้อมูลคามเงื่อนไข menu            |

จะได้หน้าต่างการสืบค้นข้อมูลสิ่งปฏิกูล ดังรูปข้างล่าง พร้อมบอกปริมาณรวมสิ่งปฏิกูลที่ผู้ ใช้ค้นหาทั้งหมดว่ามีปริมาณทั้งสิ้นกี่ตัน/ปี

|        |                     |     |                    |                     |        | ผลการค้น                                                 | หาข้อมูล                                                              |                                        |  |  |
|--------|---------------------|-----|--------------------|---------------------|--------|----------------------------------------------------------|-----------------------------------------------------------------------|----------------------------------------|--|--|
| ล่าดับ | หมวด                | ข้อ | สั่งปฏิกูล         | ปริมาณ (ดัน/<br>ปี) | เลขที่ | ม์ทั้งสิน 2 รายการ แสดงหน้าที่ 1<br>ชื่อโรงงาน [ทะเบียน] | l จากทั้งสิน 1 หน้า ดังต่อไปนี้<br>ที่ตั้งโรงงาน                      | ผู้รับดำเน็นการ                        |  |  |
| 1      | 1                   | 1.1 | เศษเป็งข้าว<br>โพด | 5.000               | 4701-4 | ปริษัท นาคาโน (ไทยแอนด์) จำกัด [ศ3-10<br>(3)-2/38อย]     | 53 ม.9 ซ.สวนอุตสาหกรรมโรจนะ ต.ธนุ อ.อุทัย จ.พระ<br>นครศรีอยุธยา 13210 | ยศตอร์ ผิลด์ กรีน [จ3-101-<br>2/40 ซบ] |  |  |
| 2      | 1                   | 1.1 | เศษเป็งข้าว<br>โพด | 5.500               | 74     | บริษัท นาคาโน (ไทยแอนด์) จำกัด [ศ3-10<br>(3)-2/38อย]     | 53 ม.9 ซ.สวนอุตสาหกรรมโรจนะ ต.ธนู อ.อุทัย จ.พระ<br>นครศรีอธุธชา 13210 | จ.3-101-2/40 ฮม                        |  |  |
|        | ปรีมาณสิ่งปฏิกูลรวม |     |                    | 10.500              |        |                                                          |                                                                       |                                        |  |  |
|        |                     |     |                    |                     |        | ปรีมาณสิ่งปฏิกูลรวมทั้งสิ้น 10                           | <b>).500</b> ดัน/ปี                                                   |                                        |  |  |
|        |                     |     |                    |                     |        | ์ คันหาใหม่ me                                           | nu                                                                    |                                        |  |  |

ในหน้าต่างค้นหาข้อมูลทั้งข้อ 2 และข้อ 3 สามารถเข้าไปดูรายละเอียดในใบอนุญาตได้โดย นำเม้าส์ไปคลิ๊กที่ เลขที่ใบอนุญาตที่เป็นตัวหนังสือสีฟ้า จะได้รายละเอียดใบอนุญาตดังรูปข้างล่าง

|             | )               |            | น่ำสิ่งปฏิกู                           | ลหรือว่            | แบบคำ<br>วัสดุที่ไม       | อนุญาต<br>ม่ใช้แล้วออกนอกโรงงาน        |   |
|-------------|-----------------|------------|----------------------------------------|--------------------|---------------------------|----------------------------------------|---|
| เลขที่รับ   | 3015            | 55/2547/a  | (a.1 - 4 / 2547)                       | เลข                | ที่ใบอนุญาต :             | 4701-4                                 |   |
| เลขทะเป     | ่ยนโรง          | งาน :      | ศ3-10(3)-2/38อย                        | ชื่อไ              | โสงงาน: 1                 | บริษัท นาคาใน (ไทยแลนด์) จำกัด         |   |
| ตั้งอยู่เสร | ที่ : 5         | 3 n.9 a.a  | เวนอุตสาทกรรมโรจนะ ต.ธนู อ.อุทัย จ.พระ | นครศรีอยุธย        | 13210                     | โรงงาน ที่อนุญาทในคราวเดียวกัน         |   |
| ขออนุญา     | ตนำออ           | บกนอกบริเว | าณโรงงาน                               |                    |                           |                                        |   |
| ตั้งแต่วัน  | <b>ni :</b> [16 | 6/3/2547   |                                        | ถึงว่              | <b>ทันที่ :  </b> 15/3/25 | 48                                     |   |
| ลำดับที่    | หมวด            | ข้อ        | ชื่อสิ่งปฏิกูลหรือวัสดุที่ไม่ใช้แล้ว   | ปรีมาณ<br>(ดัน/ปี) | วิธีกำจัด ?               | ผู้รับดำเนินการ                        |   |
| 1           | 1               | 1.1        | เศษวุ้นเส้นแห้ง                        | 200                | 09                        | นายปรีชา สมบูรณ์จริญชัย                | • |
| 2           | 1               | 1.1        | เศษวุ้นเส้นเปียก                       | 100                | 09                        | นายวิเชียร มั่นคงกิจการุณ              | - |
| 3           | 1               | 1.3        | กล่องกระดาษ                            | 20                 | 03                        | นายวิเชียร มั่นคงกิจการุณ              |   |
| 4           | 1               | 1.1        | เศษแป้งมันฝรั่ง                        | 8                  | 01                        | [เบทเทอร์ เวิลต์ กรีน [จ3-101-2/40 สบ] | • |
| 5           | 1               | 1.1        | เสษแป้งข้าวโพค                         | 5                  | 01                        | เบทเทอร์ เวิลต์ กรีน [จ3-101-2/40 สบ]  | • |
|             |                 |            |                                        | เก็บข้อมูล ส       | งบข้อมูล <<               | เมนิ >>                                |   |

# โรงงานที่มาขออนุญาตแยกรายจังหวัด

้เมื่อนำเม้าส์ไปคลิ๊กที่โรงงานที่มาขออนุญาตแยกรายจังหวัดจะได้ข้อมูลดังรูปข้างล่างนี้

# จำนวนโธงงานที่มาขออนุญาตแยกธายจังหวัด

| จังหวัด         | จำนวนโรงงาน |
|-----------------|-------------|
| กรุงเทพมหานคร   | 348         |
| สมุทรปราการ     | 135         |
| นนทบุรี         | 23          |
| ปทุมธานี        | 181         |
| พระนครศรีอยุธยา | 106         |
| อ่างทอง         | 0           |
| ลพบุรี          | 7           |
| สิงห์บุรี       | 2           |
| ขัยนาท          | 1           |
| สระบุรี         | 30          |
| ชลบุรี          | 53          |
| ระยอง           | 104         |
| ฉันทบุรี        | 1           |
| ตราด            | 0           |
| ฉะเชิงเทรา      | 25          |

\*\*\*\*\*